#### **Refill Activation Methods**

- 1. Automated Method to contact:
- Toll Free: 1-888-745-6427 ٠
- Local: 719-333-MEDS (6337) Option 3

#### OR

2. Submit Request via Messaging Tab—see other side for instructions

#### OR

- 3. Utilize the Medication Tab.
- In the drop-down bar of "Select a ٠ Recipient" box, Type: "USAF Academy **Pharmacy Prescription Activation**"

| power                                     | •                                                                                                    |
|-------------------------------------------|----------------------------------------------------------------------------------------------------|
| Barksdale Flight Med_Powers, S            | Stephanie, NP-C                                                                                          |
| Ft. Belvoir Community Hospital            | Family Medicine Clinic Team Silver Powers, John, MD                                                      |
| USAF Academy Warrior Medicin              | ne Clinic_Power, Kenneth, MD                                                                             |
| Select those<br>medications<br>with valid | NeilMed Sinus Rinse Kit nasal powder for reconstitution Ordered By: SALISBURY, TESS L, PA Show more info |
| efills                                    | Uuticasone 50 mcg/inh nasal spray                                                                        |
| Provide pick                              | Albuterol (Eqv-ProAir HFA) 90 mcg/inh inhalation aerosol                                                 |
| -up location.                             | Ordered By: POWER, KENNETH H, MD                                                                         |
| •·····································    | Show more info                                                                                           |
| drug name/                                |                                                                                                    |
| strength (if                              | Is your medication not listeer Add medication                                                            |
| not listed),                              | * How should we contact you if we have questions?                                                        |
|                                           |                                                                                                    |

contact number, and click "Submit."

By phone (please provide number)

Send Cancel

# Additional comments

PLEASE NOTE: Refills will be ready for pick-up within 3 duty days, including those sent via the Patient Portal.

#### **Refill vs. Renewal?**

- **Refill**: If you're eligible for a medication refill and your current supply is low you're able to order a new supply of your medication without having to go through your prescriber. (e.g. your prescription label still has refills)
- Renewal When refills for your maintenance prescriptions have run out, you'll need to get a prescription renewal. This is, in essence, a new prescription for the same medication. (e.g. your prescription label has 0 refills)

#### **Best Use of Patient Portal is for electronic** prescriptions sent by your provider(s):

- **NEW Prescriptions**
- **Non-Urgent Prescriptions**

For Same Day Pick-Up Services, patients can check-in to the Main Pharmacy before 4:00 PM, located at the 10th Medical Group.

**Main Pharmacy Address:** 4102 Pinion Drive **USAFA, CO 80840** 

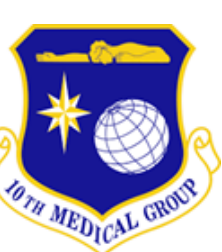

### **Prescription Services with** MHS GENESIS **Patient Portal**

#### **10th Medical Group Pharmacy**

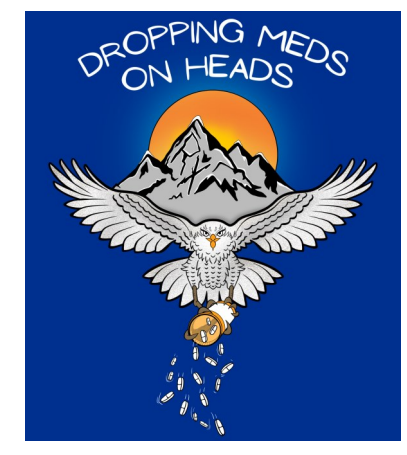

#### Tel: 719-333-MEDS (6337)

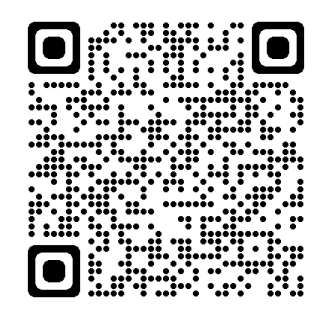

**MHS GENESIS Patient Portal** 

**May 2023** 

#### Steps to Access the Patient Portal

1. Create an MHS Genesis Patient Portal account/profile.

| DS Logon                  | CAC                   |
|---------------------------|-----------------------|
| Username                  |                       |
| Password                  |                       |
|                           |                       |
| Forgot Username?          | Forgot Password?      |
| You can                   | also:                 |
| Create Account Activate A | Account Need Support? |

NOTE: **\*\***Please Skip if you already have an account.**\***\*

- 2. Once Logged in, there are two prescriptions options available:
- "Messaging" tab: interact with pharmacy staff via email to "Activate" medication(s) sent by your provider and/or inquire about your medication(s).
- Medications tab: If your provider is on-base AND you need prescription RENEWAL(S), use this is the tab

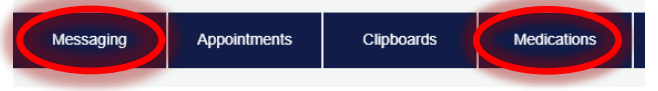

3. For account setup/issues? Use this QR Code for further assistance.

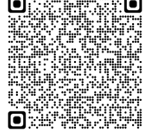

#### Select the Messaging Tab for: Activation, Refills, Inquiries

- 1. Under the Inbox menu, Select "Send a Message."
- 2. The below window will pop up, type "USAF Academy Pharmacy Prescription Activation" in the "TO" line.

#### < New Message

# Indicates a required field. This message is sent on behalf of To USAF Academy Pharmacy Prescription Activation × Select a recipient Subject Prescriptions on File Attachments Maximum file size is 25 MB Choose File No file chosen

#### Add another attachment

\* Message

# **3. In your "Message," please be sure to include the following:**

- Drug name/strength
- Prescribing provider
- Pick-up location (e.g. Community)
- Best contact to reach you

4. Click "Send" on bottom left. Messages will be addressed no later than 2 duty days.

#### Select the Medication Tab for: On-Base Renewal Requests

1. Under the Medication menu, Select "Renew."

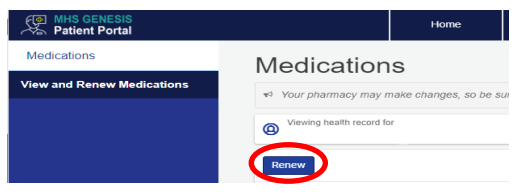

2. In the drop-down bar of "Select a Receipt" box, type your provider's name. Select the correct provider under USAF Academy location.

| power                                                                               | - |
|-------------------------------------------------------------------------------------|---|
| Barksdale Flight Med_Powers, Stephanie, NP-C                                        |   |
| Fort Leonard Wood_Nutrition_Powers_Brittany                                         |   |
| Ft. Belvoir Community Respitel Family Medicine Clinic Team Silver, Powers, John, MD |   |
| USAF Academy Warrior Medicine Clinic, Power, Kenneth, MD                            |   |

# 3. Check the corresponding medication boxes you would like renewed.

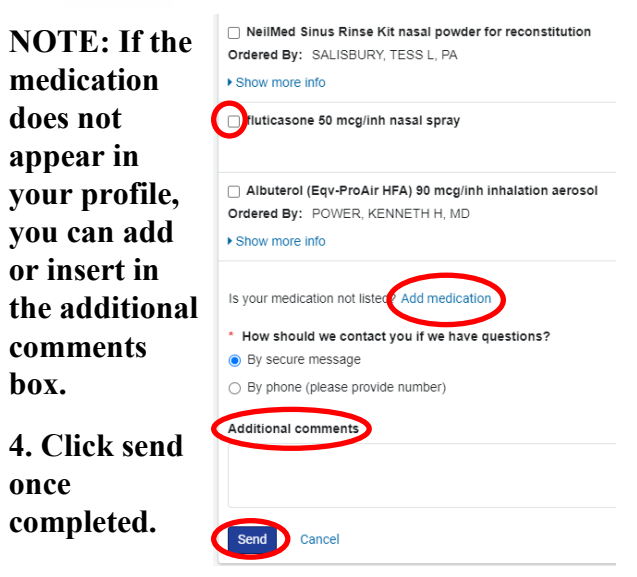